## 圖書推薦系統

- 1.連結到基隆長庚圖書館館藏查詢系統
- 2.登入右上角帳號(身分證字號)+密碼(預設為民國出生年月日共6碼)
- 3.登入後點選「圖書推薦」

| · 基礎長康 紀念醫院圖書館<br>Chang Gung Memorial Hospital,<br>Keelung Medical Library | 館藏查詞系統 Language: 中文(繁) 【■書推薦】圖書錄首頁<br>請助說明 圖書卷述 一字型 / 個代還服務<br>查詢個人借關資料請先登入 <u>杰記碼號電碼</u> ? |
|----------------------------------------------------------------------------|---------------------------------------------------------------------------------------------|
| 館藏書目查詢                                                                     | 證號: <mark>詩翰入 密碼: **** 登入</mark>                                                            |
|                                                                            |                                                                                             |
| <mark>簡易查詢</mark> 進階查詢 新書通報                                                |                                                                                             |
| ◉所有 ○圖書 ○期刊 ○多媒體                                                           | 1 先                                                                                         |
| 題名 🗸                                                                       |                                                                                             |
| 館藏地/室: [請選擇 ✔                                                              | 版"为力"位子犹                                                                                    |
|                                                                            | 密碼:預設為民國出生年月日共6碼                                                                            |
|                                                                            | 2 再點選「圖書推薦」                                                                                 |
|                                                                            |                                                                                             |

- 4.點選「圖書推薦」→「網路推薦」,輸入書名後下拉選單選擇網路書
  店 → 搜尋
- 5.點選要推薦的書名

| 推書總覽 🖪 書       | <mark>推薦</mark> 我的推薦清單                                    |                   |         |            |
|----------------|-----------------------------------------------------------|-------------------|---------|------------|
| 圖書推薦須知         | 網路推薦 手動推薦 主題推                                             | 薦                 |         |            |
| chatgpt        |                                                           | │博客來網路書店~│↓≧文關鍵字、 | ✔ 搜尋 清除 |            |
| 共 76 筆資料       | I 4 1234 ▶ I 共4頁                                          |                   |         |            |
| #              | 題名                                                        | 作者                | 出版者     | 出版日期       |
| 1              | 都問AI吧!ChatGPT上手的第一本書                                      | 維圖歐素              | 商周出版    | 2023-03-11 |
| 2 Cha<br>Syntl | atGPT領軍 DALL-E 2 + Midjourney<br>hesia:邁向AI文字、圖像、影片之路(全彩F | 點選要推薦的            | 書名      | 2023-03-09 |
| 3 ChatGF       | PT與AI繪圖效率大師:從日常到職場的全方。<br>總整理,48小時迎接減壓新生活!                |                   |         | 2023-03-09 |

6.「推薦購買館別」請選擇基隆或情人湖,並下拉選單選擇推薦理由

| •號為必填欄位 |                                 |       |      |      |   |      |
|---------|---------------------------------|-------|------|------|---|------|
| * 選擇推薦至 | 紙本書▼                            |       |      |      |   |      |
| 資料類型    | 画書 マ                            |       |      |      |   |      |
| 推薦購買館別  | 債人湖院區▼                          |       |      |      |   |      |
| = 0     | appointe: Charo                 | PT上手的 | 第一本書 |      |   |      |
| 作者      | 維圖歐索                            |       |      |      |   |      |
| ISBN    | 9786263185814                   |       |      |      |   |      |
| 出版社     | 商周出版                            |       |      |      |   |      |
| 出版日期    | 2023-03-11                      |       | 定價   | 380  |   |      |
| 蘭介連結    | ٩                               |       |      |      |   |      |
| 審核狀態    | 待審核<br><u>該本書籍</u> 已被推薦<br>瀏覽連結 |       |      |      |   |      |
| 語文      | 未知・                             | -     |      |      |   |      |
| 推薦額度    | 推薦限額:20<br>已推薦額度:0<br>剩餘推薦額度: 2 |       | ·拉   | 選單選擇 | 睪 | 推薦理由 |
| 推薦人次    | 1                               |       |      |      |   |      |
| 推薦理由    | 共通性 🖌                           |       |      |      |   |      |

7. 可從「我的推薦清單」中,查詢個人的推薦紀錄與後續處理狀態

| 推薦書  | 息覽   | 圖書推薦                         | 我的推薦清單         |      |               |         |     |            |           |       |      |    |    |
|------|------|------------------------------|----------------|------|---------------|---------|-----|------------|-----------|-------|------|----|----|
| 簀料類₫ | 2: F | 所有~  盧                       | 理狀態: 所有        | ~    | 薦購館別: 月       | 府 🗸     | 語文: | 所有 🗸       | 排序: 推薦    | 日期-降冪 | ~    |    |    |
|      | 列印名  | 勾選清單                         | 轉寄勾選清          | 單    | 共 <b>1</b> 筆讀 | 副科 14 4 | 1 ) | ▶ 共1頁卷     | 再頁顯示 10   | ✔ 筆資料 |      |    |    |
|      | #    | 題名                           | 作者             | 出版者  | 出版日期          | 資料類型    | 語文  | 推薦日期       | 薦購館別      | 處理狀態  | 推薦次數 | 修改 | 刪除 |
|      | 1    | 都問AI吧!<br>ChatGPT」<br>手的第一本: | 維圖歐索<br>E<br>書 | 商周出版 | 2023-03-11    |         | 未知  | 2023-05-03 | 情人湖院<br>區 | 待處理   | 2    |    | *  |

## 8.注意事項:

(1)介購應以最近3年內出版之圖書資料為原則。

(2)審查流程:

醫護類:由圖書館協助轉呈相關職類單位主管覆核。 非醫護類:圖書館→圖書管理小組(半數以上成員同意)→教學部。